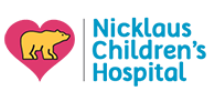

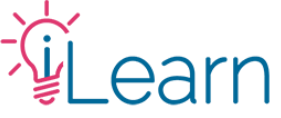

# Support Guide: Transcripts and Certificates

(The following instructions assume that you are logged in and have been designated a Support Role)

### Finding and Printing User Transcripts

#### Step 1 – Find the user.

From the Blue Admin Menu Bar at the top, click Manage, then select Manage Users under the EthosCE Admin section.

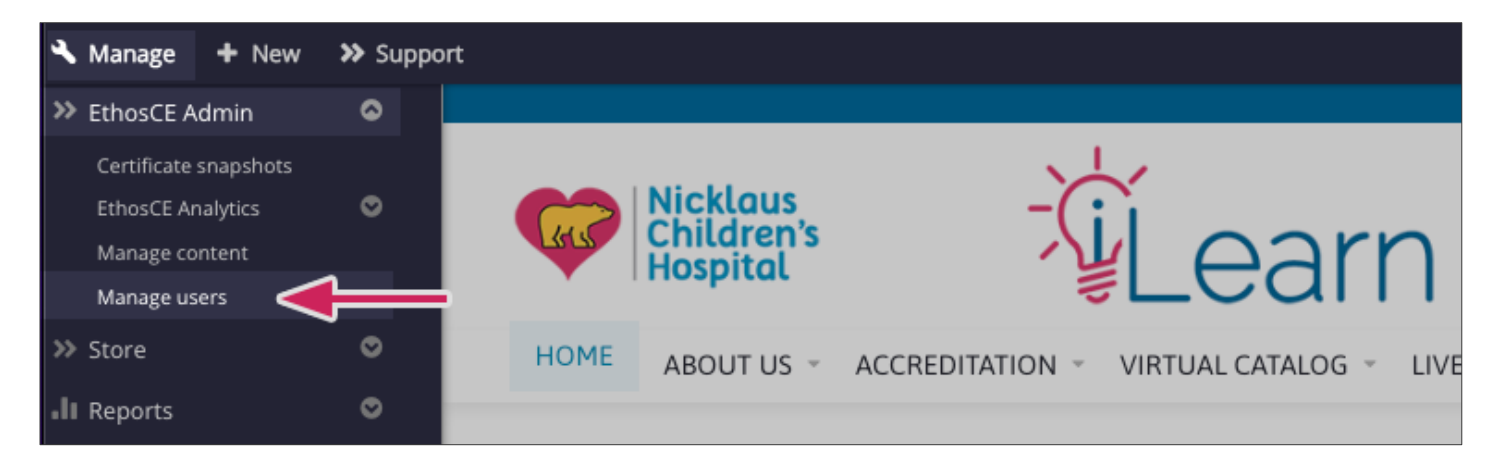

Use any of the search fields to look for a user. Shown below is how to find a user by their last name. After typing in the name, click the green **Apply** button.

From the filtered list shown, click the **View Transcript** option on the right for the user you wish to view. This will take you to see their learner transcript.

| Add user<br>Role Active E<br>- Any - • - Any - •             | -mail                         | Fi               | ame<br>rst and/or las<br>Maher | st name.                  |                           |            |                    |
|--------------------------------------------------------------|-------------------------------|------------------|--------------------------------|---------------------------|---------------------------|------------|--------------------|
| Member since                                                 |                               |                  |                                |                           |                           |            |                    |
| E.g., 06/26/2023 E.g., 06/26/2023                            |                               |                  |                                |                           |                           |            |                    |
|                                                              | Apply                         |                  |                                |                           |                           |            |                    |
|                                                              |                               |                  |                                |                           |                           |            |                    |
| Operations                                                   |                               |                  |                                |                           |                           |            |                    |
| - Choose an operation - Y                                    | Ite 0 rows selected           |                  |                                |                           |                           |            |                    |
|                                                              |                               |                  |                                |                           |                           |            |                    |
| <u>ID</u> = <u>First</u> <u>Last</u><br>name name <u>E-m</u> | nail /                        | Active<br>status | Roles                          | Member since              | Last access               | Operations | Transcript<br>link |
| 911 Ossama Maher Oss                                         | sama.Maher@Nicklaushealth.org | Yes              | faculty                        | 2020/09/02 -<br>9:21:43am | 2023/06/14 -<br>8:13:09am | edit       | view<br>transcript |

Last Updated 06/26/2023

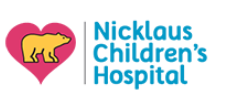

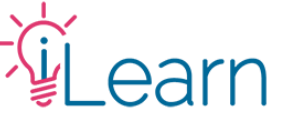

## Step 2 – Apply a date filter.

Unless you need a user's entire credit history make sure to enter some date filters. Enter a date "From" and "To" on the corresponding fields and click **Apply**. This will filter and show credits only for the dates selected.

| Completed activities                                                       | Pending activities      | External credits    | Activity                                                                                         | applications                     |                      |                          |             |
|----------------------------------------------------------------------------|-------------------------|---------------------|--------------------------------------------------------------------------------------------------|----------------------------------|----------------------|--------------------------|-------------|
| TITLE                                                                      | SERI                    |                     | DATE COMPLETED<br>FROM<br>E.g., 11/05/2020<br>01/01/2019<br>TO<br>E.g., 11/05/2020<br>10/30/2020 |                                  |                      | Download PDF             |             |
| Title                                                                      |                         |                     | Credit                                                                                           | Credit type                      | <u>Event</u><br>date | <u>Date</u><br>completed | Certificate |
| Grand Rounds - 10/30/2<br>Education<br>Pediatric Grand Rounds              | 20 - Diversity in Gradu | uate Medical        | 1.00                                                                                             | AMA PRA<br>Category 1<br>Credit™ | 10/30/2020           | 10/30/2020               | Download    |
| Grand Rounds - 10/23/2<br>Surgery in Adolescents<br>Pediatric Grand Rounds | 20 - Our Miami Experi   | ence With Bariatric | 1.00                                                                                             | AMA PRA<br>Category 1<br>Credit™ | 10/23/2020           | 10/23/2020               | Download    |

### Optional – Download and print a PDF Transcript

You can download a PDF version of the credits shown by clicking the Download PDF icon on the top right. Make sure to do this after filtering for the correct dates.

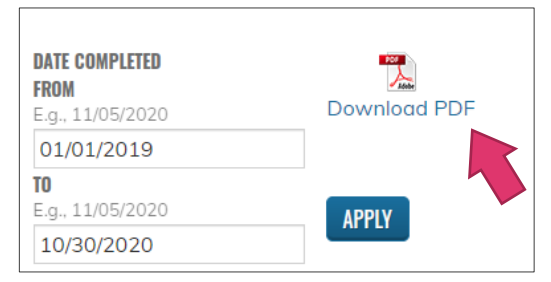

## **Finding and Printing Certificates**

#### Find the course from the transcript list.

In the activities list, find the course/session you wish to print the certificate for and click Download under the Certificate column.

| TITLE SERIES                                                                                                    | SERIES        |                               | ETED 2020 2020 2020 2020 2020 2020 2020 20 | Downle<br>APPLY          | Download PDF |  |
|----------------------------------------------------------------------------------------------------|---------------|-------------------------------|--------------------------------------------|--------------------------|--------------|--|
| Title                                                                                                    | <u>Credit</u> | Credit type                   | <u>Event</u><br>date                       | <u>Date</u><br>completed | Certificate  |  |
| 55th Annual Pediatric Postgraduate Course                                                                         | 20.00         | AMA PRA<br>Category 1 Credit™ | 02/27/2020                                 | 03/01/2020               | Download     |  |
| Grand Rounds - 02/21/20 - Quality, The Winning Strategy for<br>Healthcare Organizations<br>Pediatric Grand Rounds | 1.00          | AMA PRA<br>Category 1 Credit™ | 02/21/2020                                 | 02/21/2020               | Download     |  |

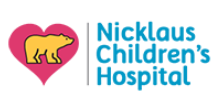

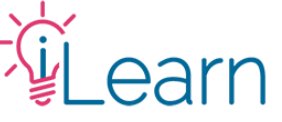

#### Important notes to remember:

**The learner's transcript shows all the completed activities** by the user. If the user has not completed all the CME requirements, then the course will not be listed in the transcript page.

If the course is listed in the Pending Activities tab, then the user has not completed the CME requirements for the course.

If the pending activity is more than 6 months old, the user may be locked out of the activity and will be unable to complete the CME requirements. Learners have to complete the requirements within the deadline specified for each activity. For some activities, this is 2 weeks, for others it can be up to a year. If a user is having difficulties completing an activity, they must email for support at ilearn@nicklaushealth.org.

**CME Staff will only assist users who are locked out of their activities if timing permits**. If the activity has already been reported to our accreditation board, or if the activity is older than 6 months, we cannot unlock it for the user. In this case, if the user completed most of the CME requirements, we may award them credit. If not, we will only remove the activity from the list.

Learners must self-report credits for activities they were locked out from. Unfortunately, once the learner is locked out of an activity, the system no longer reports their credits to CE Broker (if eligible), once they complete the CME requirements.

### Still need help?

Email us at <u>cme@nicklaushealth.org</u> if you still need assistance.